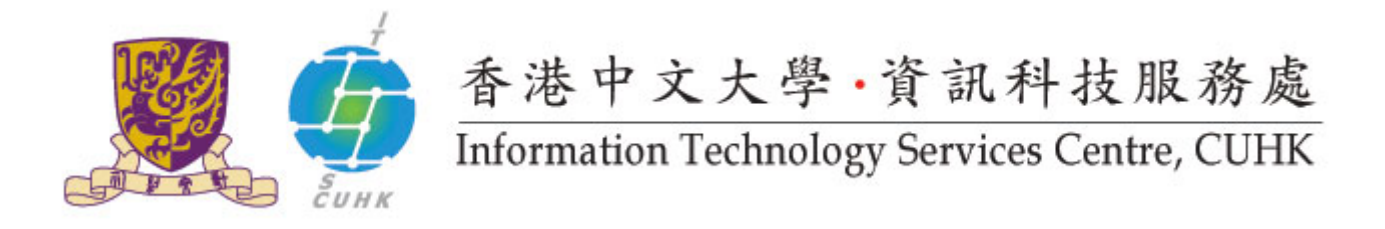

## Pi Chiu - Self-Service Print Station 2 Configuration & User Guide (Macintosh)

For the configuration in Macintosh, different programs may have different interface. This webpage provides the configuration procedure for two common programs. (Safari and Microsoft Word)

## Configure the print driver to ● ● ○ 〈 〉 Ⅲ Printers & Scanners Q Search enable "Secure Print": Printers Options & Supplies > Options > 137.189.28.76 • Idle ssps2-pichiu.itsc.cuhk.edu.hk Check "Hard Disk" to enable Open Print Queue... kmc364a.itsc.cuhk.e... Idle Options & Supplies... "Secure Print" feature ssp2-wmylc.itsc.cuhk... Idle ssps1.itsc.cuhk.edu.hk Location: Idle Kind: FX DocuCentre-V C3373 T2 v3018.103 PS ssps1.itsc.cuhk.edu.... Status: Idle Idle sps2-pichiu.itsc.cuh. Idle, Last Used Share this printer on the network Sharing Preferences... + -Default printer: Last Printer Used Default paper size: A4 ? 000 < > === Printers & Scanners General Options Supply Levels Printer To take full advantage of your printer's options, confirm that they are accurately ſ shown here. For information on your printer and its optional hardware, check the printer's documentation. Ĩ Output Options: Not Installed Left Top Tray (Face Up) Paper Tray Configuration: 4 Trays High Capacity Feeder 🗹 Hard Disk Paper Size Settings: AB Series (8K / 16K) + -Traditional Chinese Switch Pa...(8K / 16K):

## I. Check the printer setting

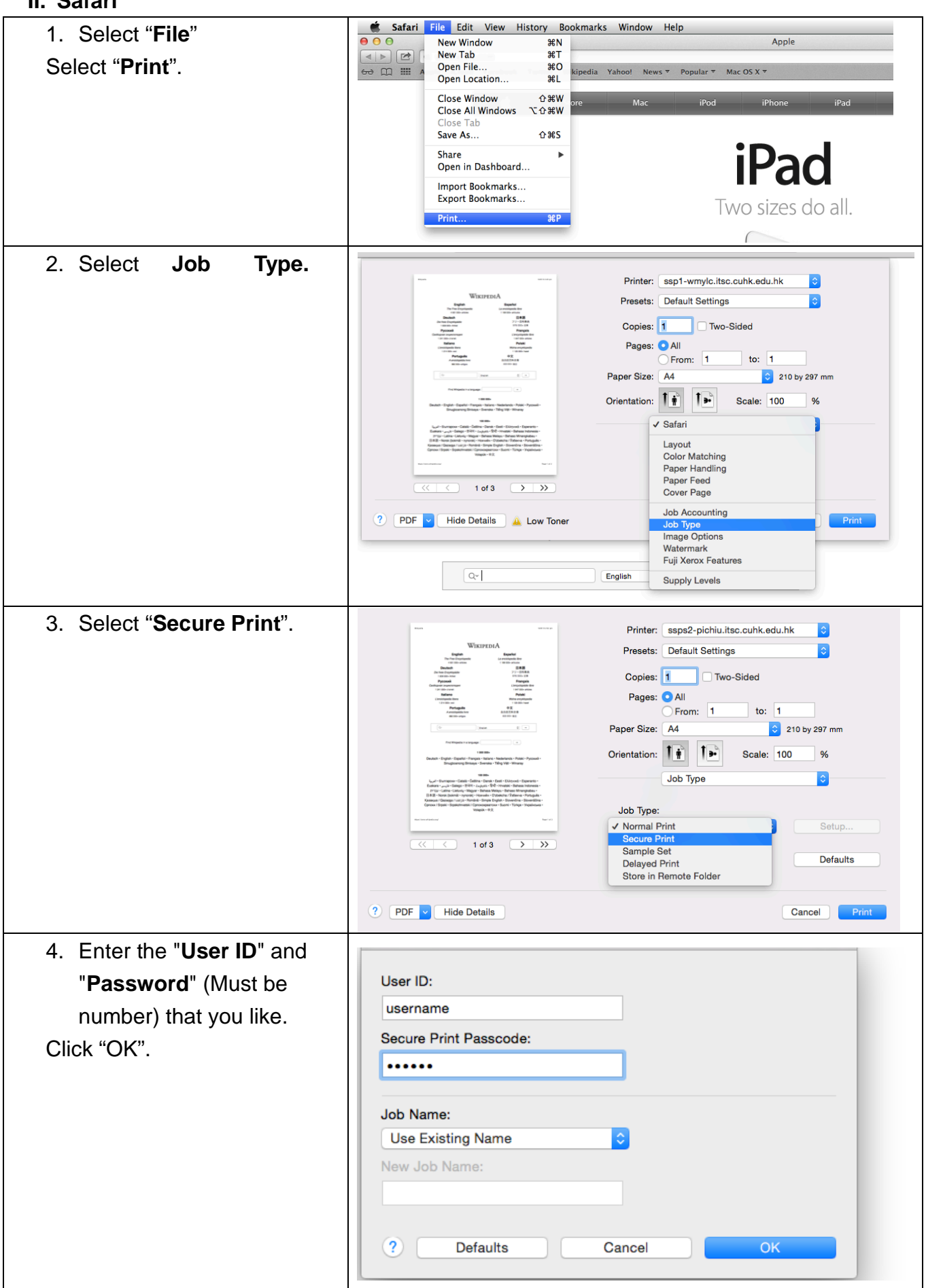

## III. Microsoft Word

| 1. | Select "File", select "Print" | Print                                                                                                    |                                  |                            |
|----|-------------------------------|----------------------------------------------------------------------------------------------------|----------------------------------|----------------------------|
|    | Select Job Type select        | Printor                                                                                                    | cont would find ouble adu ble    |                            |
|    |                               | Printer.                                                                                                    | ssp1-wmylc.itsc.cunk.edu.nk      |                            |
|    | "Secure Print".               | Presets:                                                                                                    | Default Settings                 |                            |
|    |                               |                                                                                                    | / Copies & Pages                 |                            |
|    |                               |                                                                                                    | Microsoft Word                   |                            |
|    |                               | 💼 🍊 sass                                                                                                    | Layout                           | 🗘 💟 Collated               |
|    |                               | Marrie Te                                                                                                    | Color Matching<br>Paper Handling |                            |
|    |                               | Pi Chiu - Self-Service Print Station 1 5<br>Forths carlighton in Microsoft, Sflaren pro                                                                                                    | Paper Feed                       | ent Page                   |
|    |                               | webjage provides the carrigo action procedure &<br>Microsoft Word;                                                                                                    | Cover Page                       | ction                      |
|    |                               | 1. Select Tar and the select select s | Job Accounting                   | 1: 1                       |
|    |                               |                                                                                                    | Job Type                         | ): 1                       |
|    |                               | 2. Seedlat for                                                                                                    | Image Options                    |                            |
|    |                               |                                                                                                    | Watermark<br>Fuji Xerox Features | Range                      |
|    |                               |                                                                                                    |                                  |                            |
|    |                               |                                                                                                    | Supply Levels                    | r page numbers and/or page |
|    |                               |                                                                                                    |                                  | (e.g. 2, 5-8)              |
|    |                               |                                                                                                    |                                  |                            |
|    |                               | Age 1 of 1                                                                                                    |                                  |                            |
|    |                               | ৰৰ ৰ 1 of 3                                                                                                    |                                  |                            |
|    |                               | Show Quick Preview                                                                                                    |                                  |                            |
|    |                               | Page Setup                                                                                                    |                                  |                            |
|    |                               | age Setup                                                                                                    |                                  |                            |
|    |                               |                                                                                                    | A                                |                            |
|    |                               |                                                                                                    | 🛕 Low Toner                      | Cancel Print               |
|    | Print                         |                                                                                                    |                                  |                            |
|    |                               | <b>D</b> : 1                                                                                                    |                                  |                            |
|    |                               | Printer:                                                                                                    | ssp1-wmylc.itsc.cuhk.edu.hk      |                            |
|    |                               | Presets:                                                                                                    | Default Settings                 | <b>O</b>                   |
|    |                               |                                                                                                    | Job Type                         | 0                          |
|    |                               | lab Taraa                                                                                                    |                                  |                            |
|    |                               | Job Type:                                                                                                    | luint                            | Catura                     |
|    |                               | ✓ Normal P<br>Secure P                                                                                                    | rint                             | Setup                      |
|    |                               | Sample S                                                                                                    |                                  |                            |
|    |                               | Delayed                                                                                                    | Print                            | Defaults                   |
|    |                               | Store in F                                                                                                    | Remote Folder                    |                            |
|    |                               | ? PDF 🗸                                                                                                    | 🔔 Low Toner                      | Cancel Print               |
|    |                               |                                                                                                    |                                  |                            |
|    |                               |                                                                                                    |                                  |                            |
|    |                               |                                                                                                    |                                  |                            |

| 2. Enter the "User ID" and                                                                                                    | Setup                                                       |  |  |  |
|----------------------------------------------------------------------------------------------------|-------------------------------------------------------------|--|--|--|
| "Password" (Must be number)<br>that you like.<br>Click "OK".                                                                                                    | User ID:<br>username<br>Secure Print Passcode:<br>          |  |  |  |
|                                                                                                    | Use Existing Name Cancel   Image: New Job Name:   Image: OK |  |  |  |
| Your print job is sent to the print station and waiting there for you to release. Go to the self-service print station 2 located at 1/F Pi Chiu Building and follow the Notice of "Pick up your Print Job" to release and collect your print job. |                                                             |  |  |  |
| Note: Your print jobs are stored in the print station for 4 hours. If you do not release them within the                                                                                                    |                                                             |  |  |  |

time limit, they will be removed permanently

Prepared by: User Support Division, Information Technology Services Centre

Last Update: August 2015

Copyright © 2015. All Rights Reserved.

Information Technology Services Centre , The Chinese University of Hong Kong